## GUIDE TO THE VITRO APP

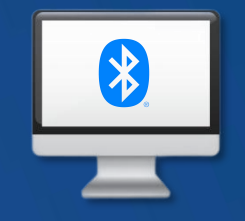

FOR COMPUTERS (WITH BLUETOOTH)

V1.0 (08/21)

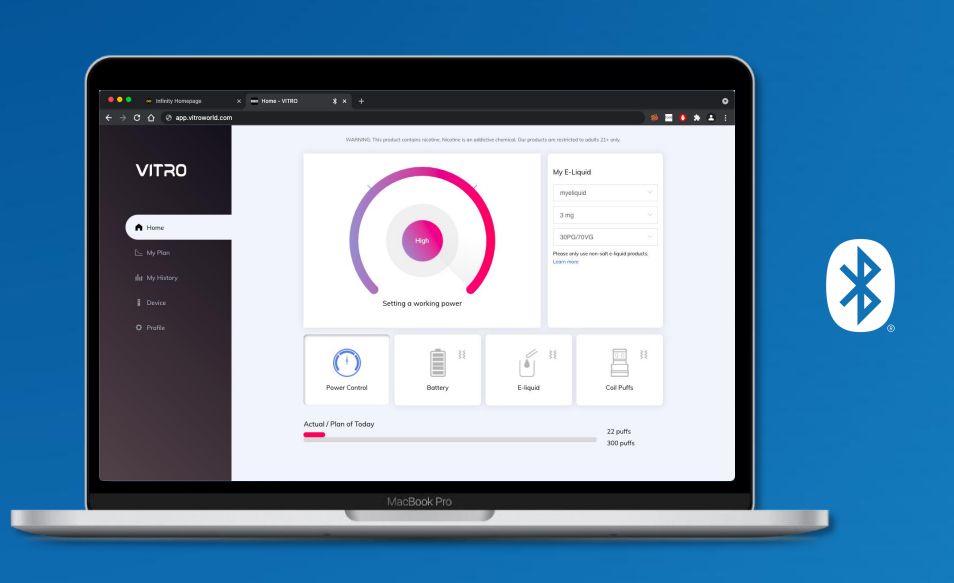

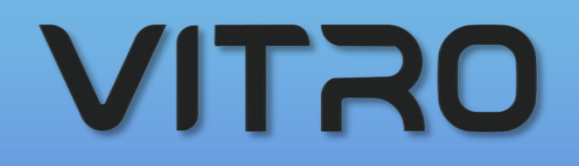

#### CATALOG

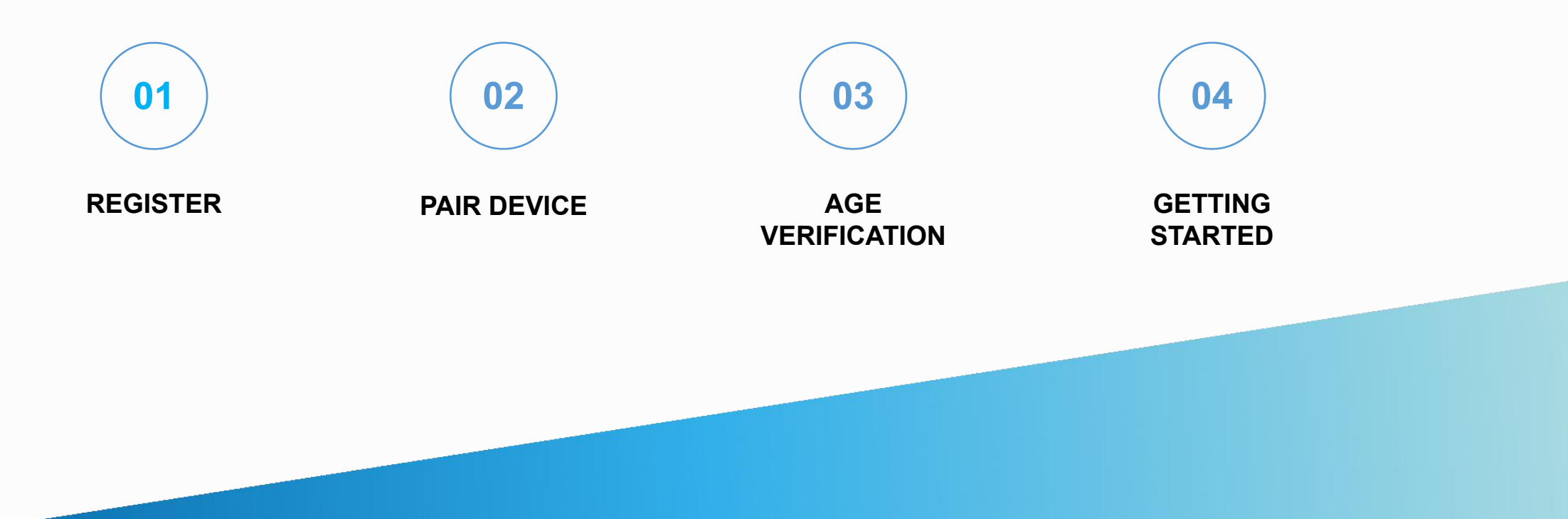

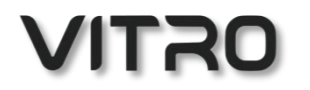

#### PART ONE

## REGISTER

www.vitroworld.com

# 0

#### app.vitroworld.com

## REGISTER

Input url *app.vitroworld.com* on your Google Chrome (ONLY) and enter. Follow the on-screen instructions to register your account.

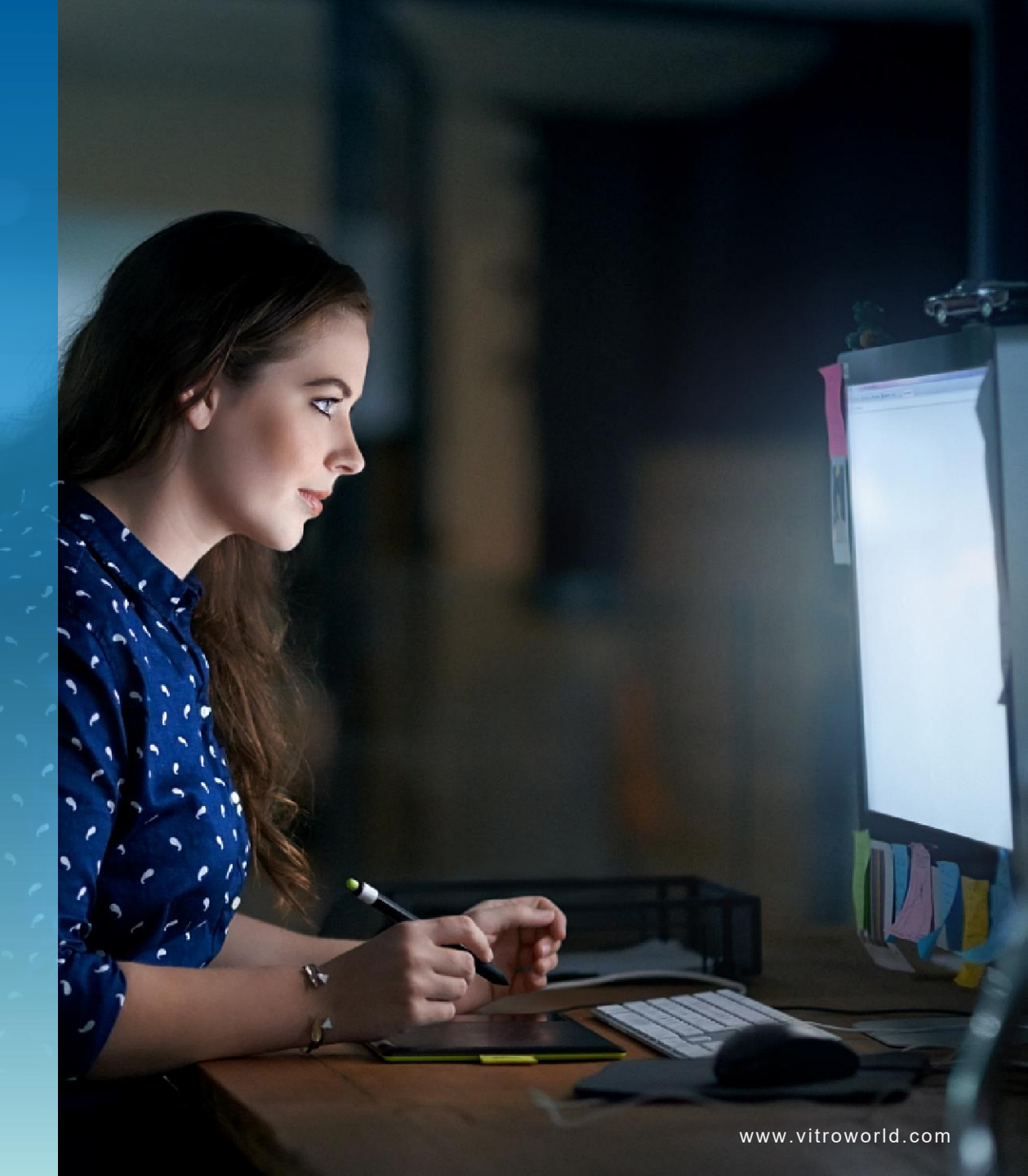

| ← → C ☆ ⊗ app.vitroworld.com |                                               |                   | 🚿 Kore 🚺 🛪 😩 🗄 |
|------------------------------|-----------------------------------------------|-------------------|----------------|
|                              |                                               |                   |                |
|                              |                                               |                   |                |
|                              |                                               |                   |                |
|                              | VITRO                                         |                   |                |
|                              | < Sign Up                                     |                   |                |
|                              | Emoil                                         |                   |                |
|                              | Email                                         | Send              |                |
|                              | Registration code from email                  |                   |                |
|                              | Valid within three minutes                    |                   |                |
|                              | Password                                      |                   |                |
|                              | 6+ characters                                 | ¥                 |                |
|                              | Confirm Password                              |                   |                |
|                              | 6+ characters                                 |                   |                |
|                              | By signing up, I agree to the Term of Use and | I Privacy Policy. |                |
|                              | Sign up                                       |                   |                |
|                              |                                               |                   |                |
|                              |                                               |                   |                |
|                              |                                               |                   |                |
|                              | Mar De als Des                                |                   |                |

### SIGN UP

Use your email to create an account.

You will receive a **registration code** to finish

the set-up process.

Then sign in to your account.

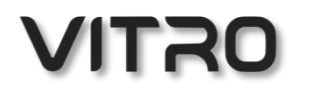

#### PART TWO

## PAIR DEVICE

www.vitroworld.com

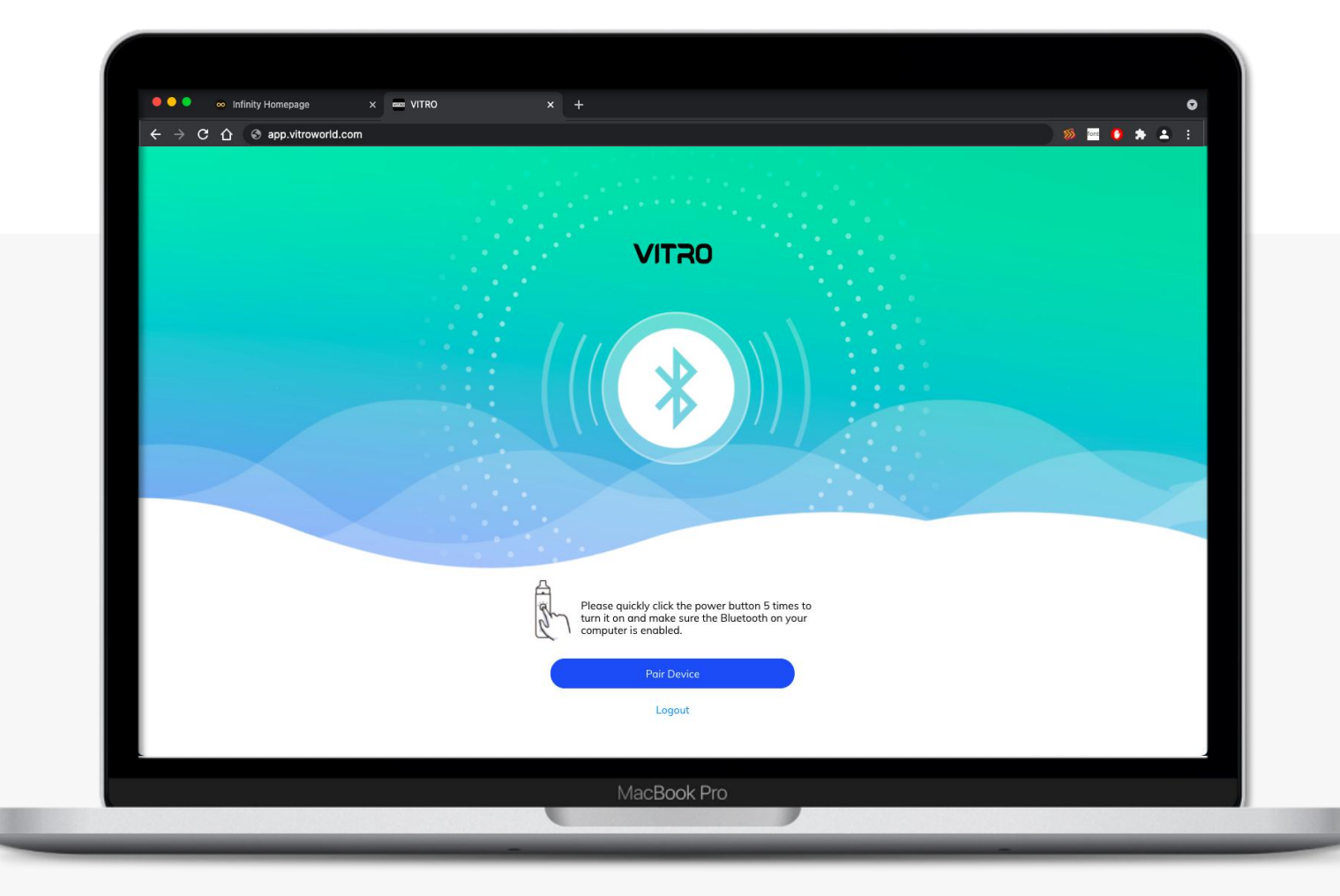

## PAIR DEVICE

Quickly press the power button 5 times to turn on the device. Ensure your phone has Bluetooth turned on.

Use your phone to pair to the device by selecting the unique device ID (find it on the bottom of your device).

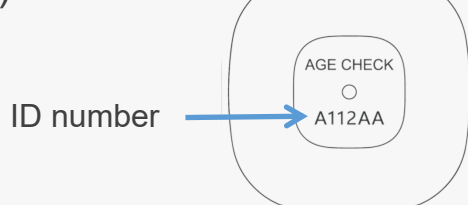

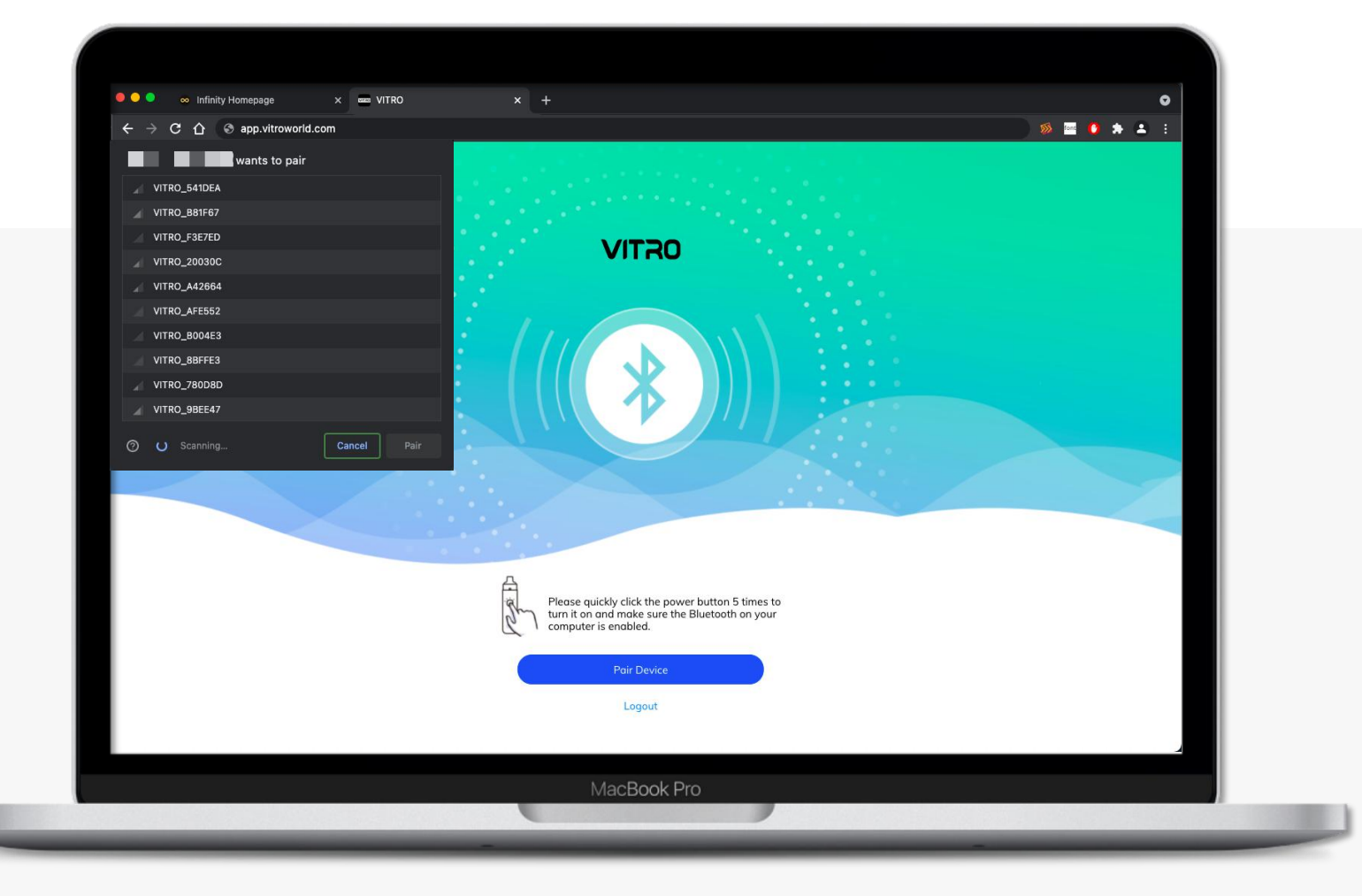

## PAIR DEVICE

Select your user ID.

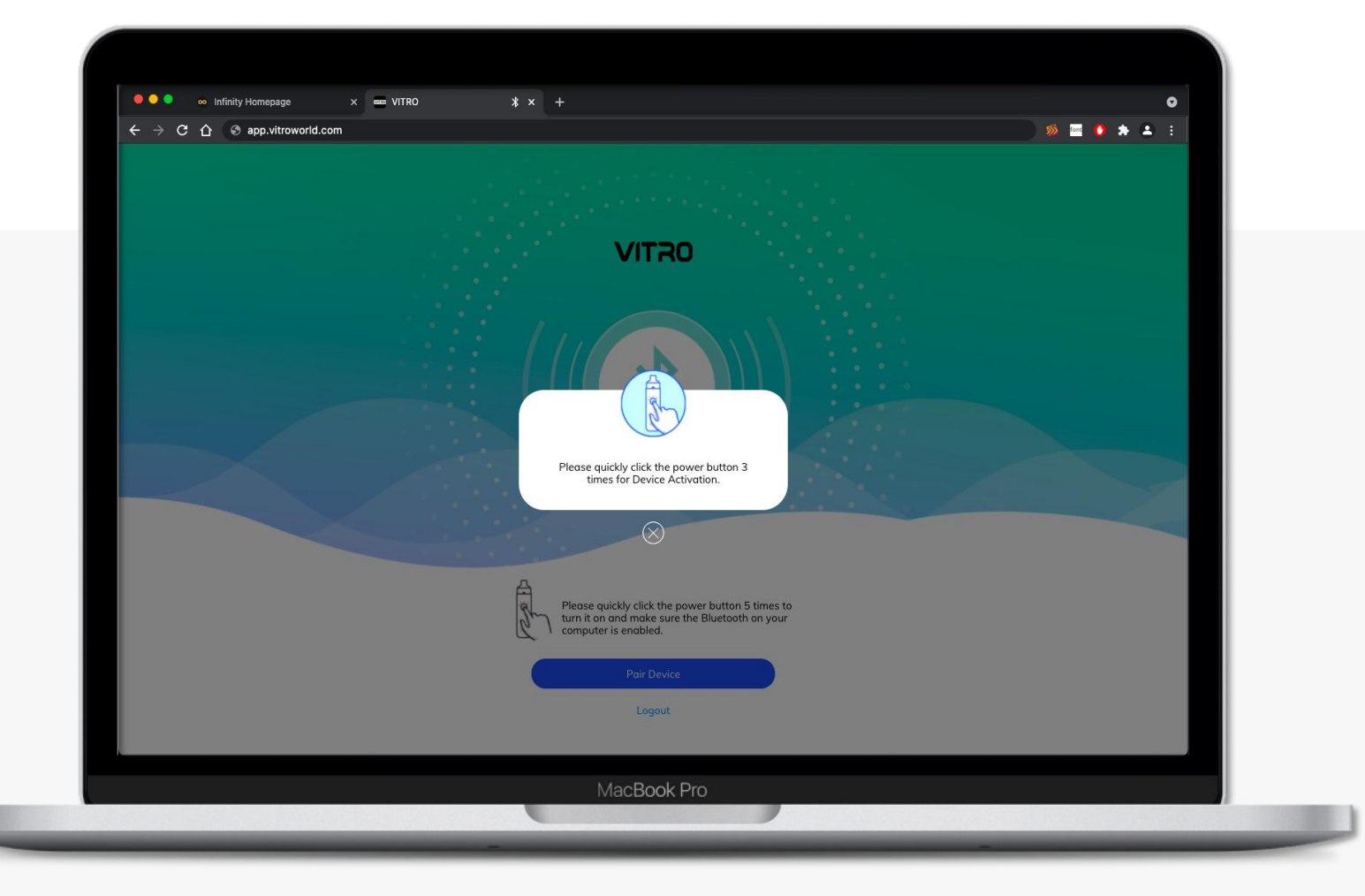

### PAIR DEVICE

Quickly click the power button 3 times on your device to finish the pairing.

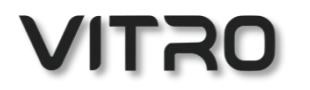

## PART THREE AGE VERIFICATION

www.vitroworld.com

#### AGE VERIFICATION

In accordance with federal law, the sale of tobacco products is prohibited to individuals under the age of 21.

Accordingly, users in the United States must download

the VITRO app and complete the age verification

process prior to using the device.

VITRO has partnered with https://agechecker.net to verify user age.

Please follow the instruction as shown to complete age verification.

Please make sure all your information is correct before submit or you may fail to verify.

|                                                                                                    | VITRO                                                                                                    |
|----------------------------------------------------------------------------------------------------|----------------------------------------------------------------------------------------------------|
| Note: For users in the Ur<br>Drug, and Cosmetic Act,<br>illegal for a retailer to se<br>Leam More > | inited States "On Dec. 20, 2019, the President signed legislation amending the Federal Food,<br>t, and raising the federal minimum age of sale of tobacco products from 18 to 21 years. It is now<br>ell any tobacco product—including cigarettes, cigars and e-cigarettes—to anyone under 21. |
| The following information                                                                           | on is used by a third-party age verification(https://agechecker.net)                                                                                                    |
|                                                                                                    | Age Verification                                                                                                    |
|                                                                                                    | Enter your date of birth                                                                                                    |
|                                                                                                    | Aug V 31 V 2021 V                                                                                                    |
|                                                                                                    | First Last                                                                                                    |
|                                                                                                    | Address                                                                                                    |
|                                                                                                    | Street address                                                                                                    |
|                                                                                                    | Apartment, suile, unit, etc. (optional)                                                                                                    |
|                                                                                                    | Country                                                                                                    |
|                                                                                                    |                                                                                                    |
|                                                                                                    | City                                                                                                    |
|                                                                                                    |                                                                                                    |
|                                                                                                    | Stote                                                                                                    |
|                                                                                                    | ~                                                                                                    |

#### AGE 😑 😑 💿 🗴 Infinity Homepage \* × + 0 × 🚥 VITRO ) 🚿 🔤 🌔 🏚 😩 🗄 VERIFICATION $\leftarrow$ $\rightarrow$ C $\triangle$ $\otimes$ app.vitroworld.com VITRO Your age was successfully verified. Age Verification $\checkmark$ Verified! Your age was successfully verified and the device has been activated! Thanks for your patience. MacBook Pro

## PART FOUR GETTING STARTED

www.vitroworld.com

#### INPUT E-LIQUID INFO

Enter your e-liquid details into the app to enable better feedback from the app.

| VITRO                                                   | )     |  |
|---------------------------------------------------------|-------|--|
|                                                         |       |  |
| My E-Liquid                                             |       |  |
| Brand                                                   | ~     |  |
| Nicotine Strength                                       | *     |  |
| PG/VG                                                   | ~     |  |
| Please only use non-salt e-liquid prodi<br>Learn more > | ucts. |  |
|                                                         |       |  |
| Sign in                                                 |       |  |
|                                                         |       |  |
|                                                         |       |  |
|                                                         |       |  |
|                                                         |       |  |

#### HOME SCREEN -POWER CONTROL

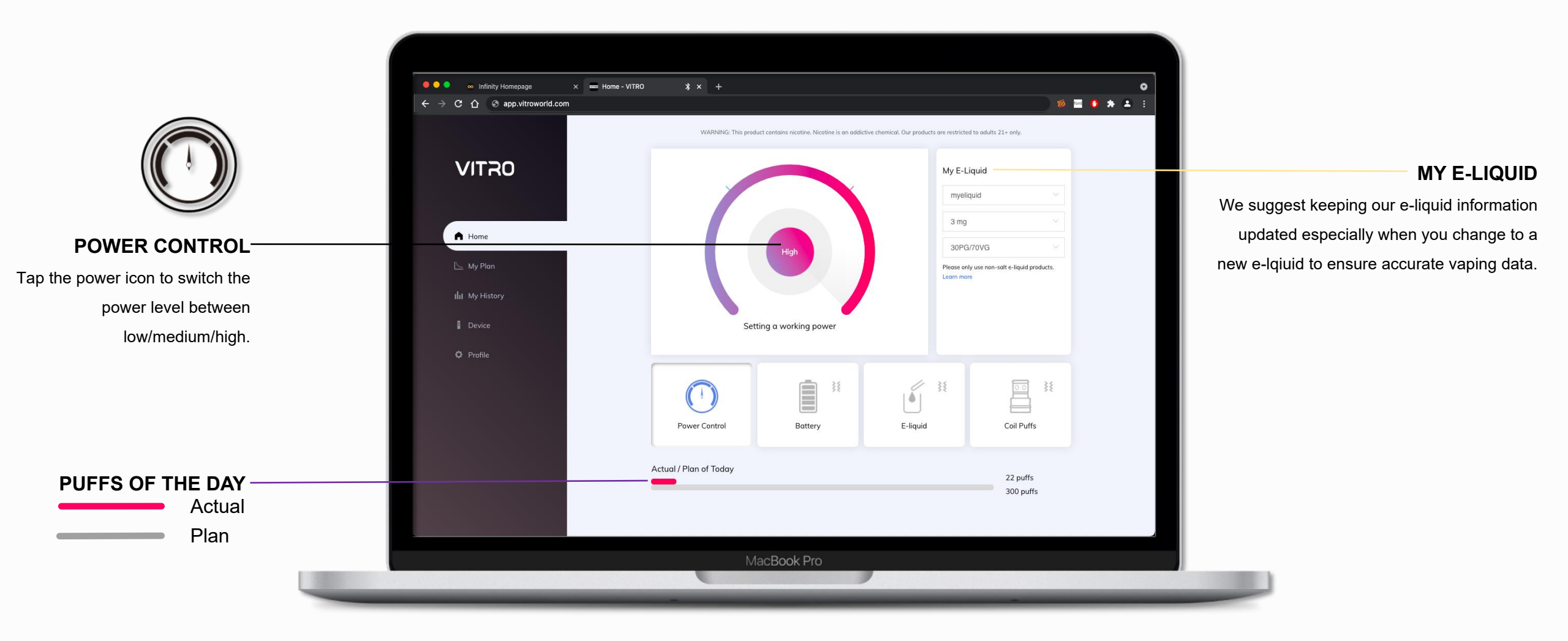

#### HOME SCREEN -BATTERY

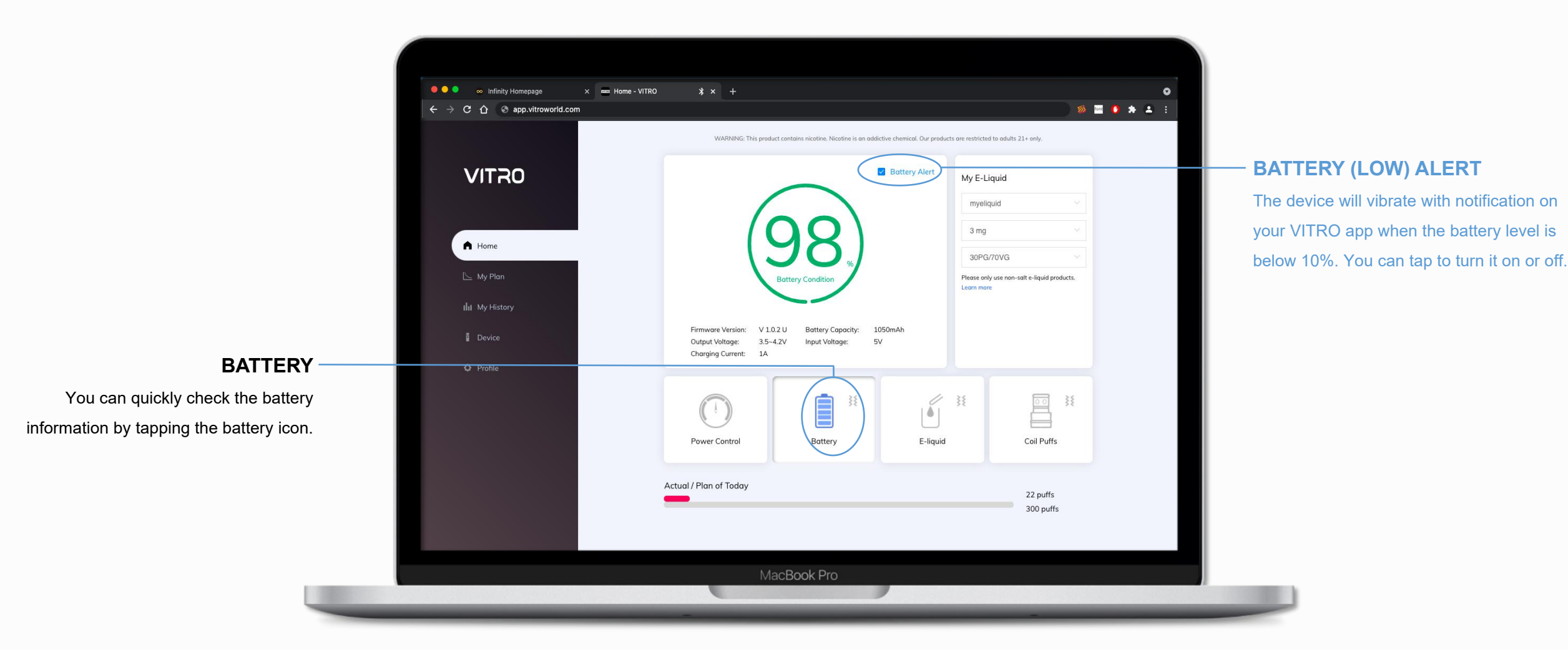

#### HOME SCREEN -E-LIQUID

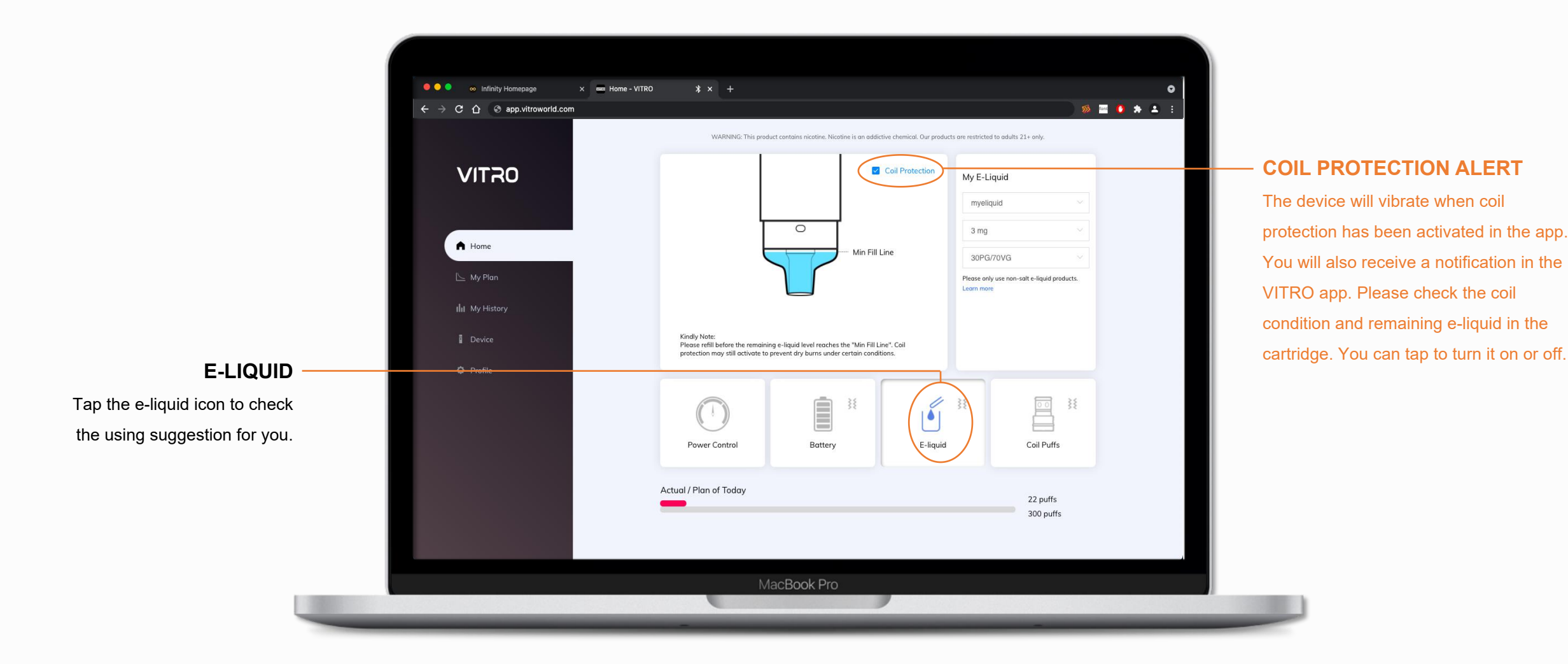

#### HOME SCREEN -COIL PUFFS

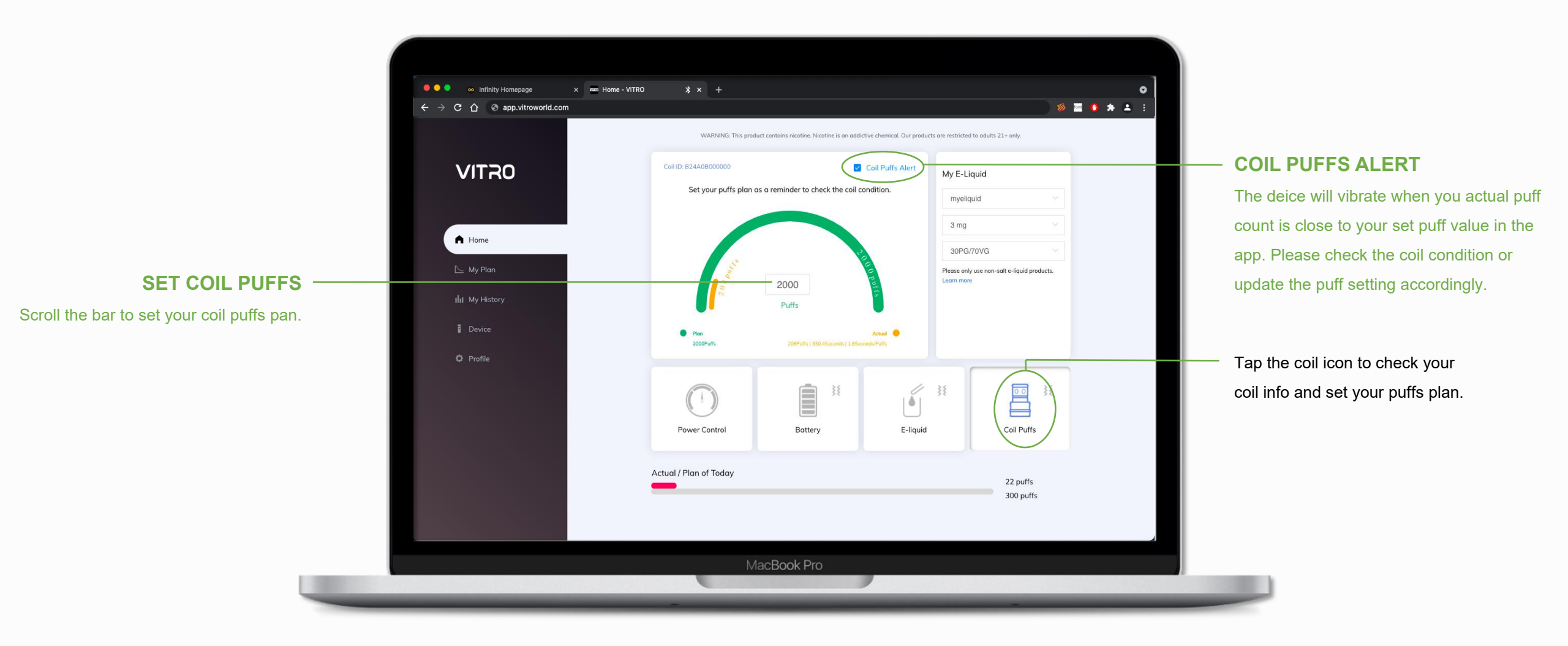

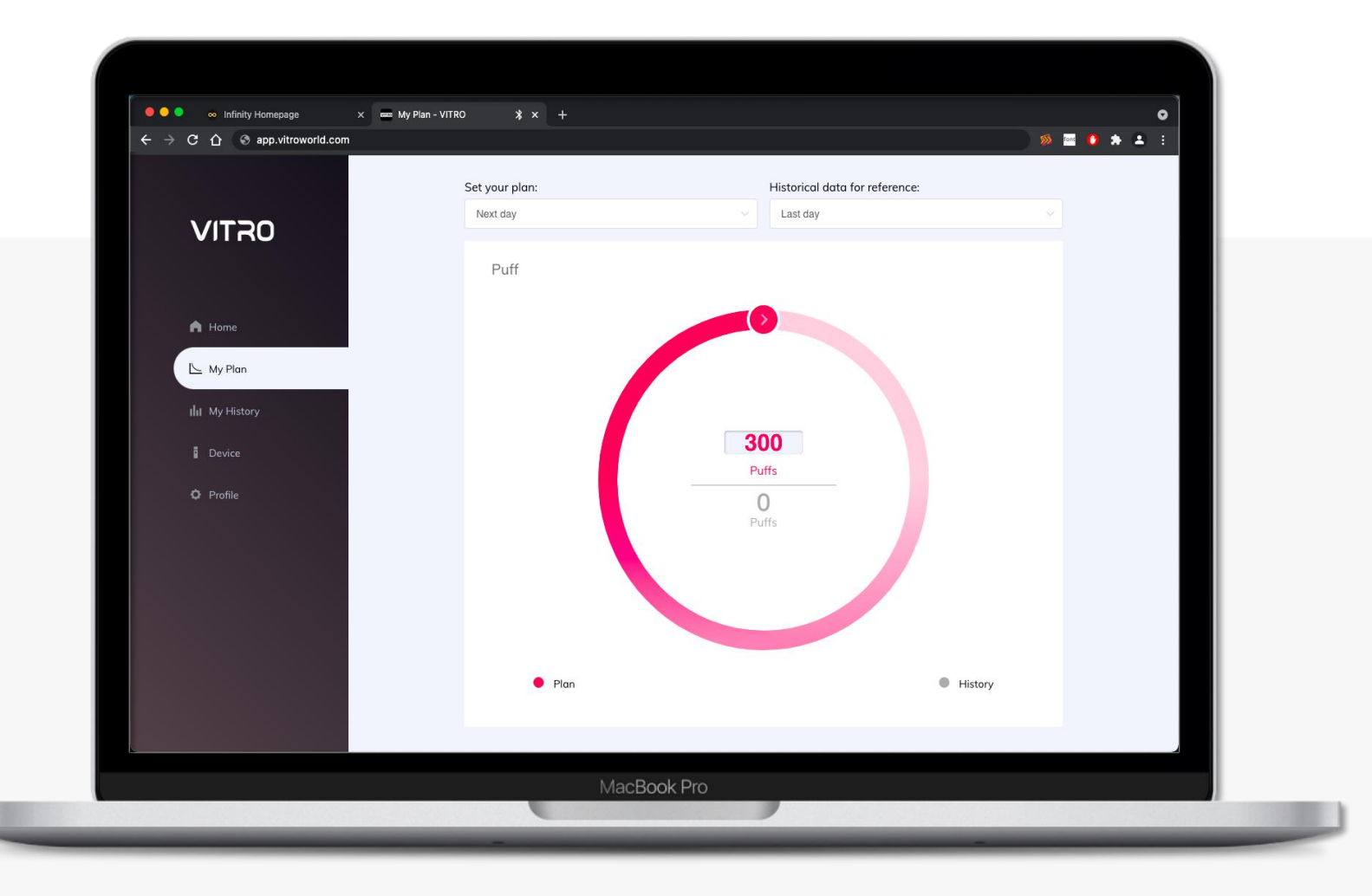

## MY PLAN

Tap the control knob in the app to set your vaping plan for the next 1, 7 or 30 days. The control knob can be rotated clockwise to increase and counterclockwise to decrease the vaping plan.

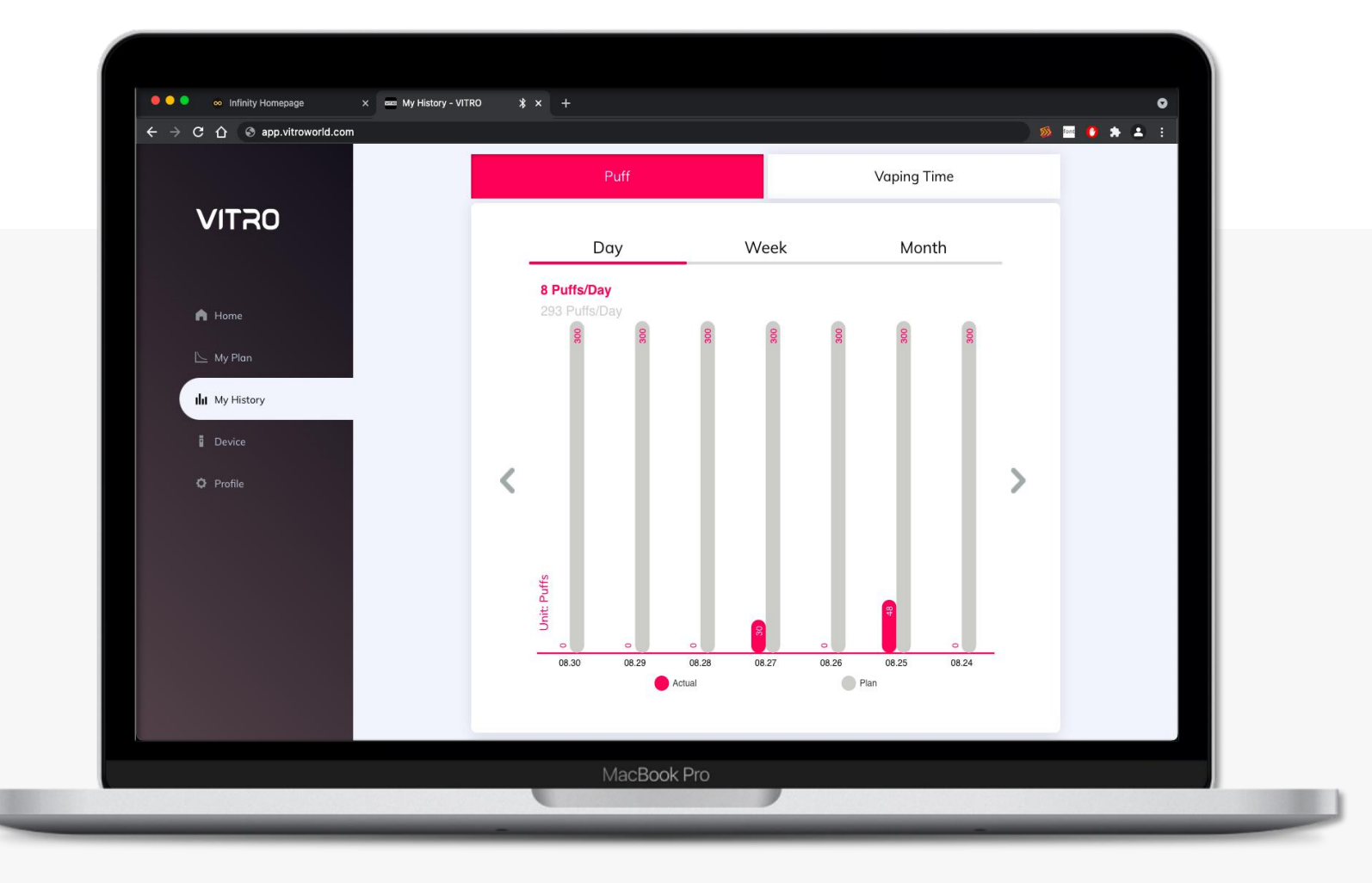

## **MY HISTORY**

You can check your puff count and vaping time by day, week, or month.

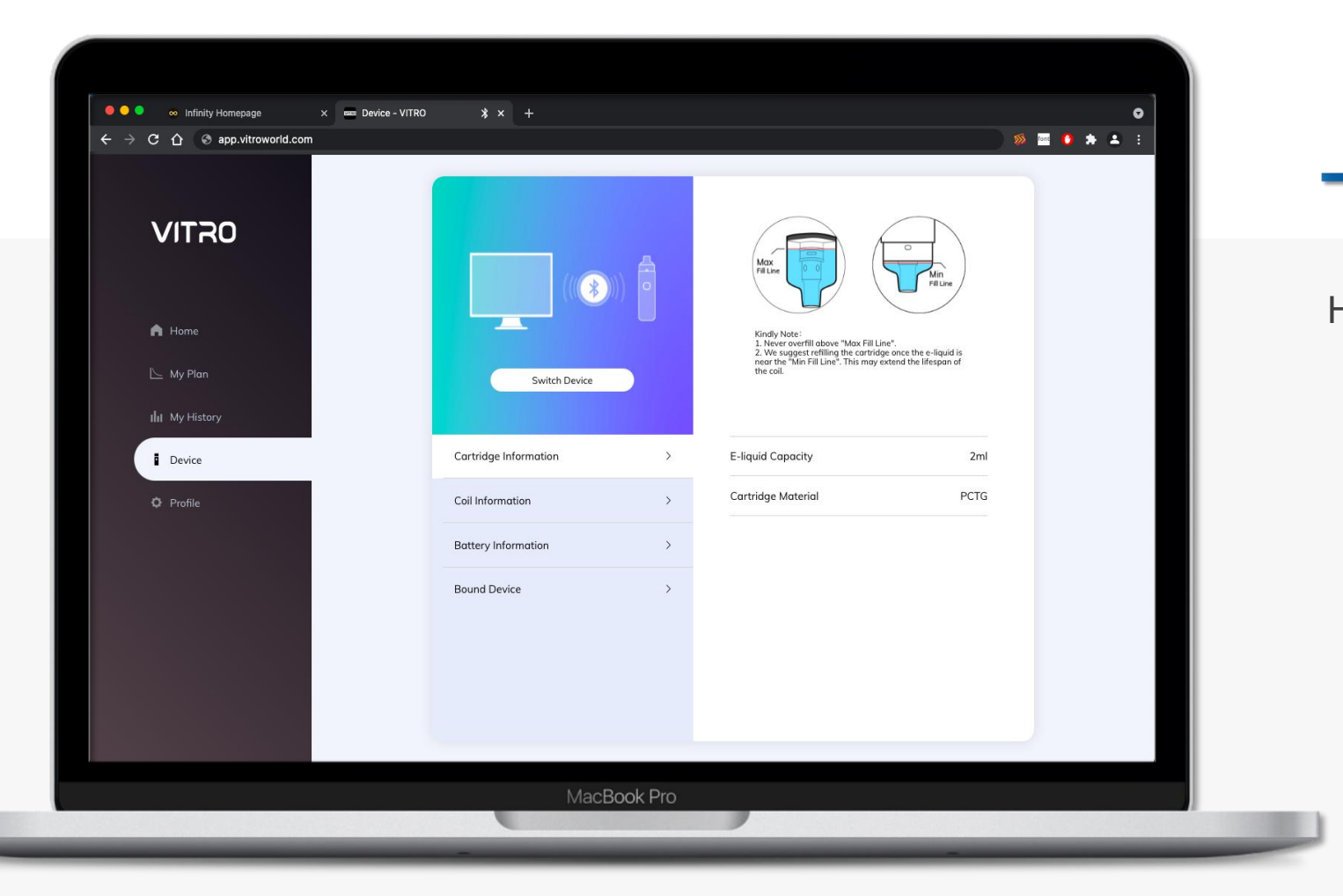

#### MY DEVICE - CARTRIDGE

Here you can check the cartridge information.

#### MY DEVICE - COIL

Here you can check the coil information.

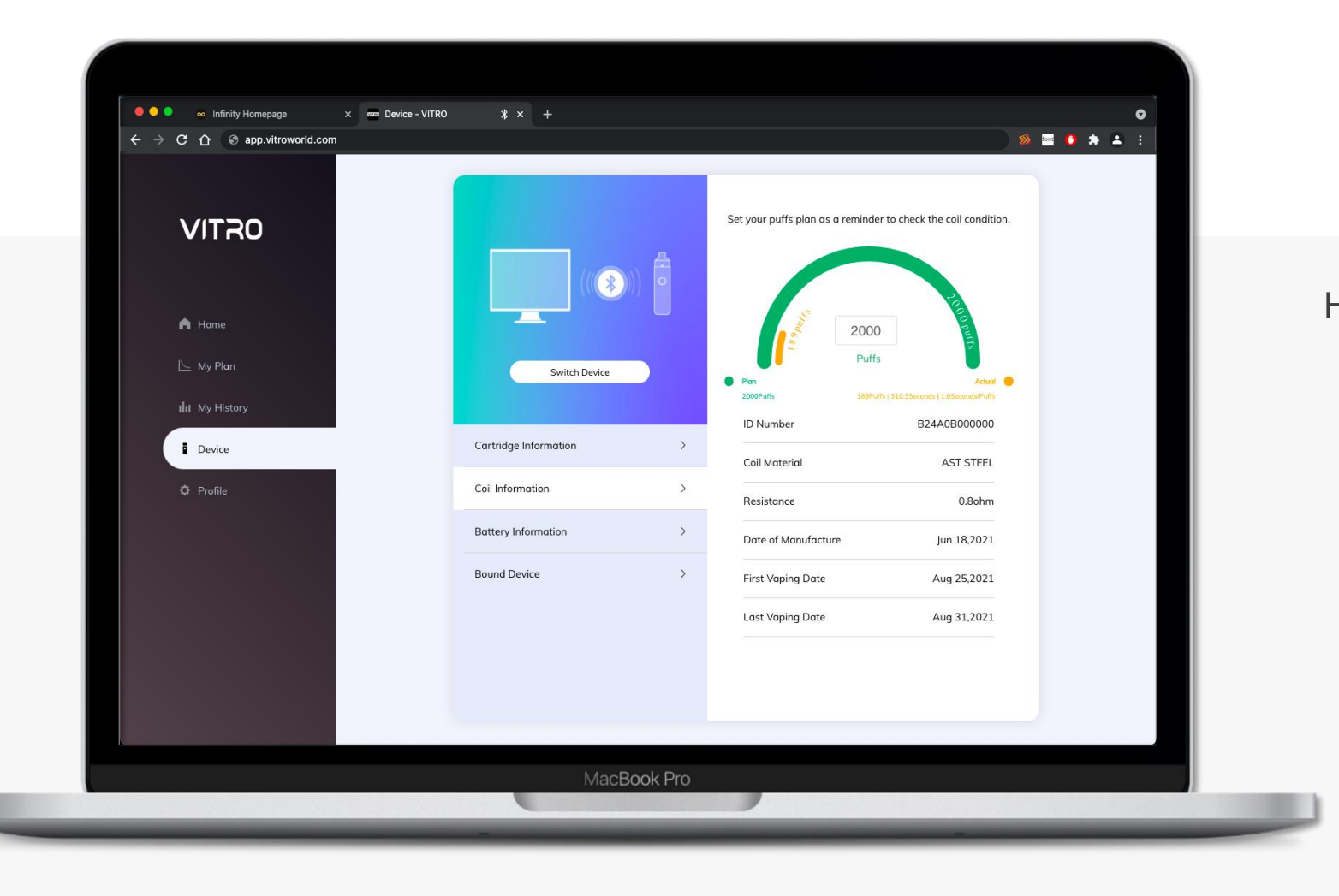

# - BATTERY

Here you can check the battery information.

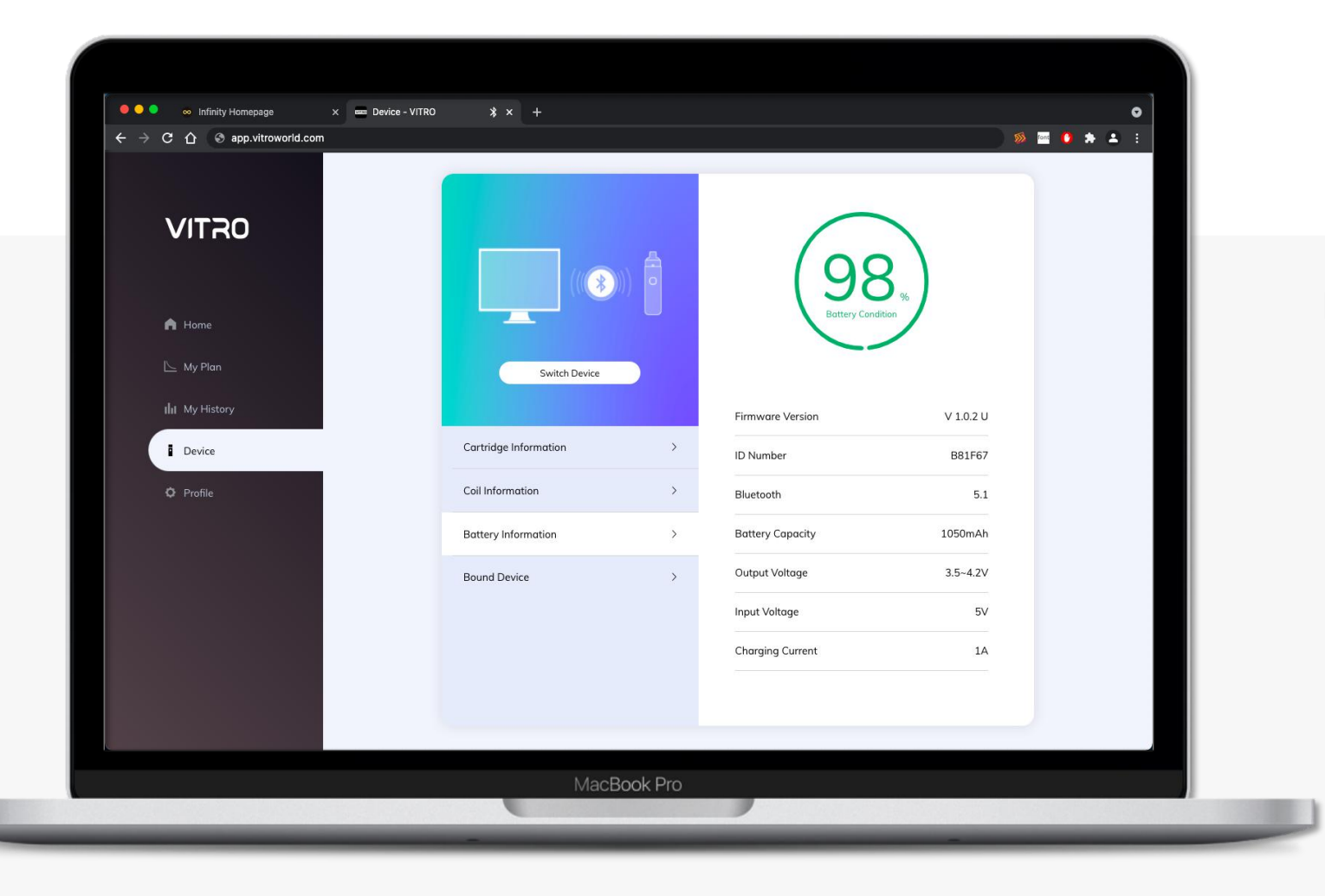

#### MY DEVICE - UNBIND

If you choose to unbind your device, your vaping data will be deleted. The device will be reset to default. You need to go through 'age verification' again when you bind it to a new account.

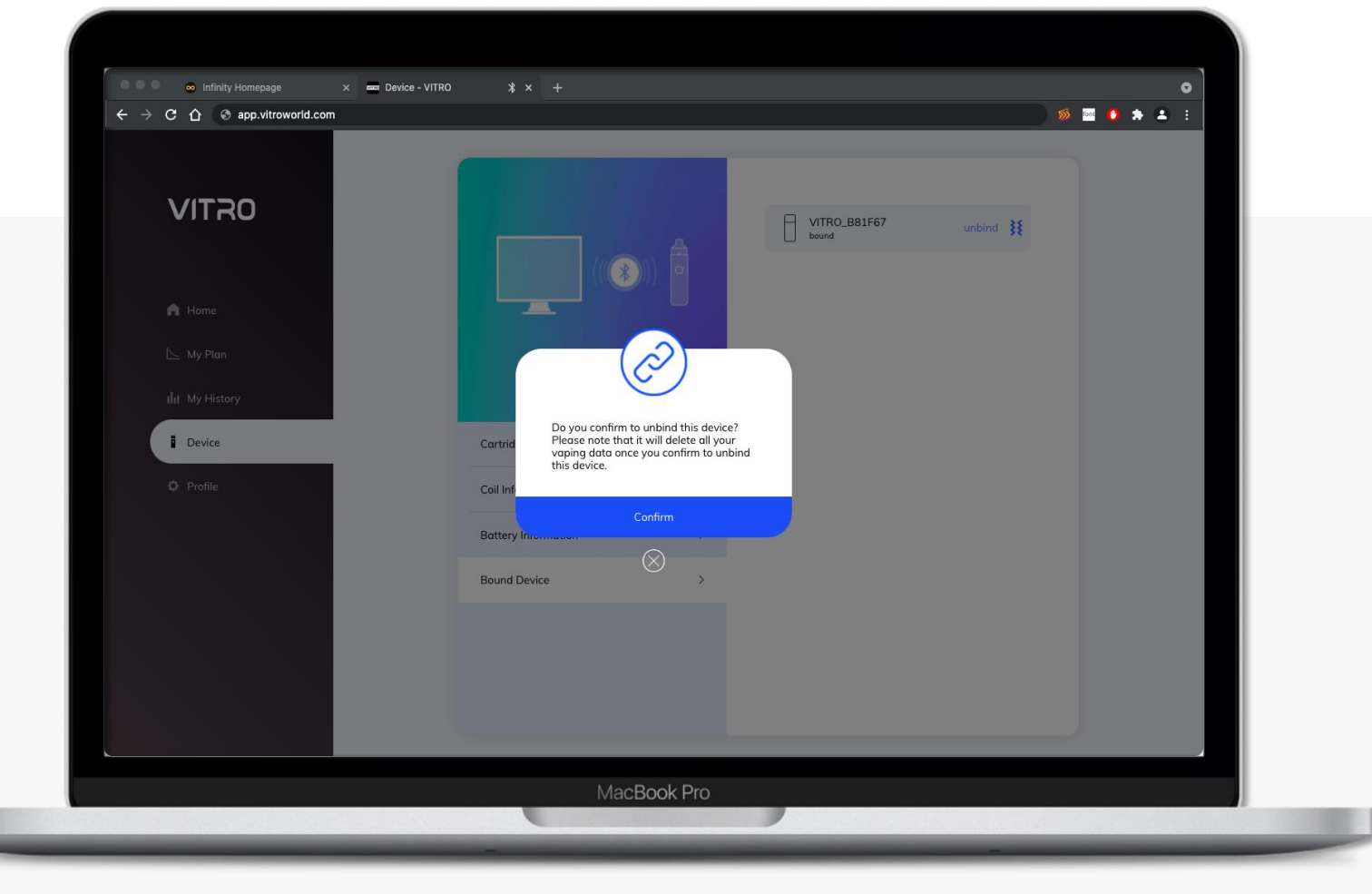

#### PROFILE

Here you can set your profile photo, contact us and check the messages.

Also you can check the Firmware version. You can turn on/off the alerts, which is the same as you can find on the home screen.

- **Lock Device**: When it is enabled, you cannot use the device. This function is designed for safety concerns in case you need.

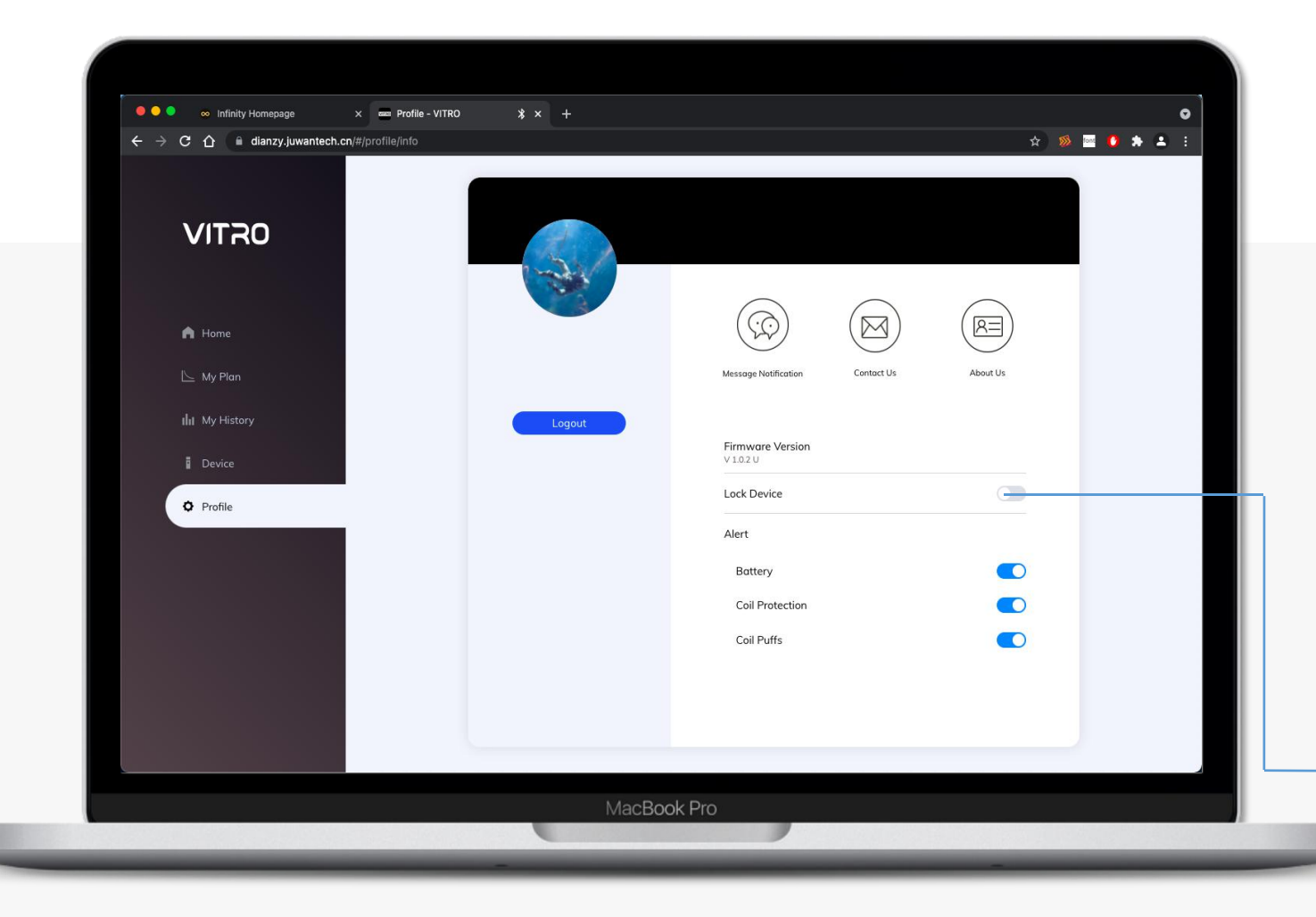

#### PROFILE - CONTACT US

If you have any questions, you can contact us at any time. Our service team will get to you asap. Please check the reply in the inbox of your email.

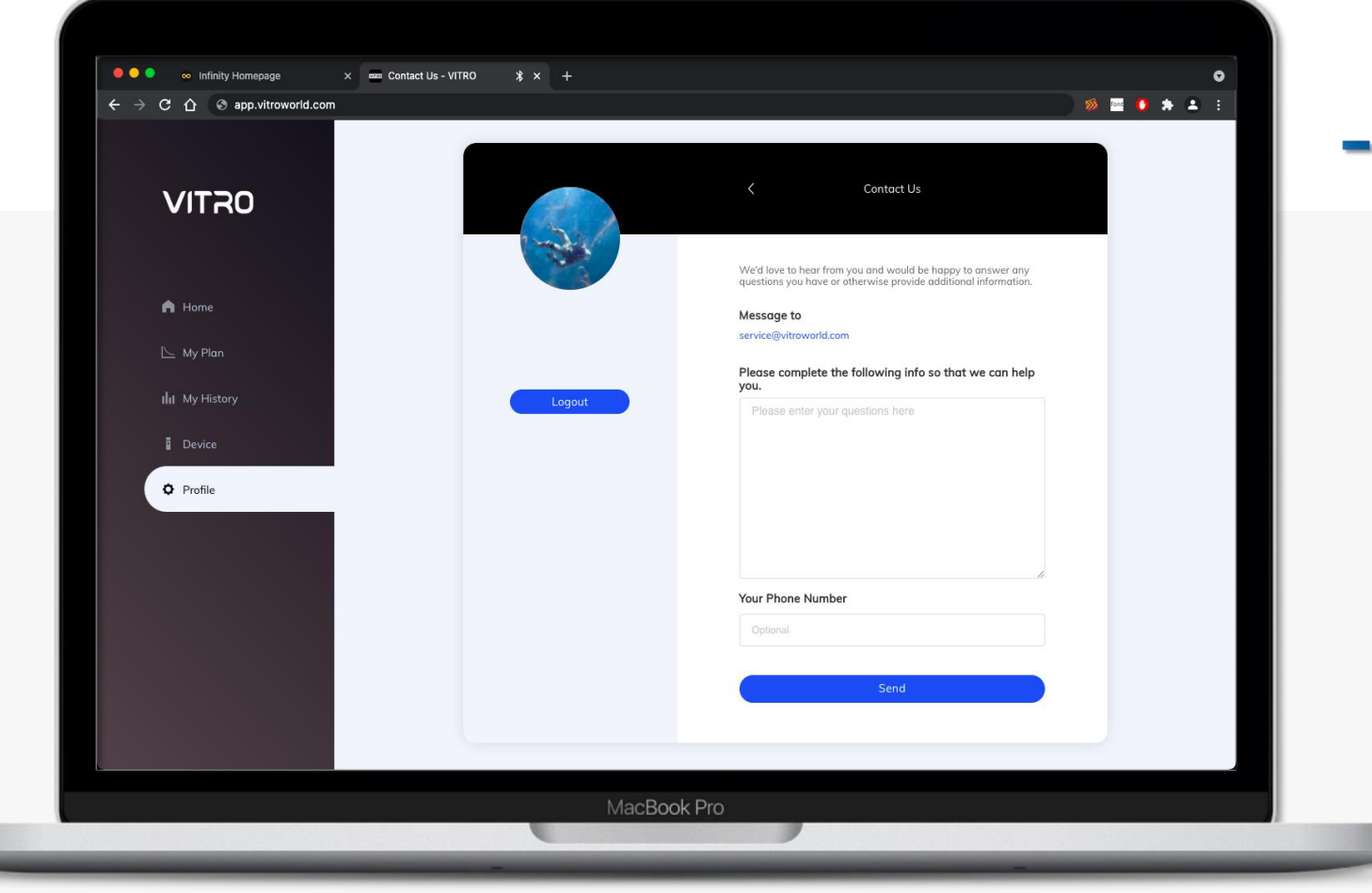

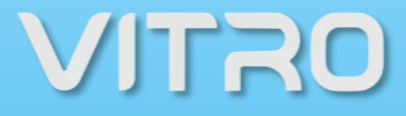

|                 | WARNING: This produ    | act contains nicotine. Nicotine is an addictiv | e chemical. Our products are restricted to | adults 21+ anly.                     |  |
|-----------------|------------------------|------------------------------------------------|--------------------------------------------|--------------------------------------|--|
| VITRO           |                        |                                                | My E-Liq                                   | id                                   |  |
|                 |                        |                                                | myeliqu                                    | d ~                                  |  |
| A Home          |                        |                                                | 3 mg                                       |                                      |  |
| 🕒 My Plan       |                        | High                                           | 30PG/7                                     | IVG v se non-salt e-liquid products. |  |
| ilii My History |                        |                                                | Learn more                                 |                                      |  |
| Device          | Sett                   | ting a working power                           |                                            |                                      |  |
| O Profile       |                        |                                                |                                            |                                      |  |
|                 | Power Control          | Battery                                        | E-liquid                                   | Coil Puffs                           |  |
|                 | Actual / Plan of Today |                                                |                                            | 22 puffs<br>300 puffs                |  |
|                 |                        |                                                |                                            |                                      |  |

## THANK YOU